راهنمای رزرو غذا و افزایش اعتبار اینترنتی

رزرو غذا و افزایش اعتبار به صورت اینترنتی شامل مراحل زیر می باشد:

۱ -با استفاده از آدرس ۵٫۲۰۲٫۱۲۲٫۱۱۰ وارد سامانه اتوماسیون تغذیه دانشگاه می شوید.

۲ -با واردکردن نام کاربری(عدد چهار یا شش رقمی پشت کارت تغذیه) و رمز عبور (عددا) و عبارت مشاهده شده در تصویر کد امنیتی و کلید ورود وارد صفحه خودخواهید شد.

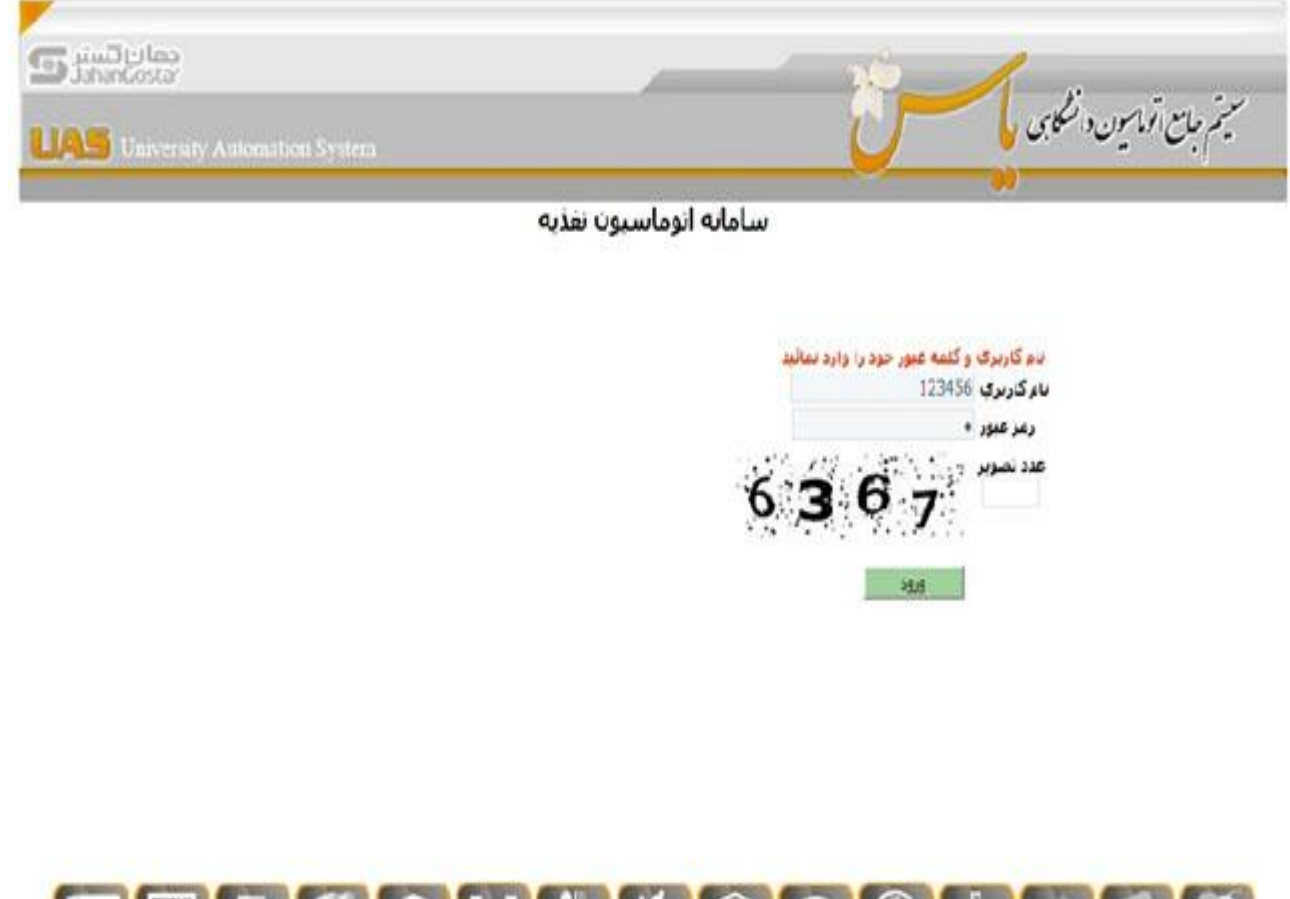

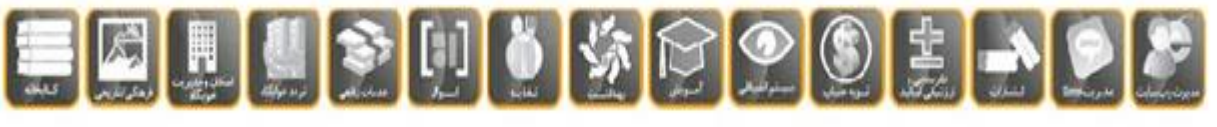

اً کلیه صوق این ایر مدی توزینی بردر افزاری منطق به شیرکت حوات گستر میداشد

**۳ -در صفحه زیر می توانید اعتبار کارت هوشمند خود را افزایش دهید. همچنین می توانید از زبانه ی رزرو غذا ، غذای** مورد نظرتان را رزرو نمایید. (در صورتیکه موجودی حساب شما کافی باشد و مجوزهای لازم را داشته باشید.)

|                           |                            |             |        |             | سامانه    | ه اتوم | باستيو            | ان تغذيه          |        |                   |                   |                   |                   |
|---------------------------|----------------------------|-------------|--------|-------------|-----------|--------|-------------------|-------------------|--------|-------------------|-------------------|-------------------|-------------------|
| رزرو غذا                  |                            |             | ы      | زایش اعتبار | \$        | لزارش  | _                 | نغییر کا          | نمه مر |                   | ىيلرسىچى          |                   | 894               |
|                           |                            |             |        |             |           | -gis   | ش آمدیا           |                   |        |                   |                   |                   |                   |
|                           | ساعت :                     | 53 :        | 11:49: | روز         | تاريخ     | مبحا   |                   | مانه              | 8)     |                   | نهار              |                   | امر               |
|                           |                            |             |        | 1993        | 3 3       | تعداد  | سلف               | نوع غذا           | تعداد  | سلف               | نوع غذا           | تعداد سلف         | توع هذا           |
| م کاربرۍ :<br>کير         | وات برهيا                  | زکار        |        | شنبه        | 4/09/94   | 0      | 0                 | رنامه غنایی       | 0      | 0                 | 0<br>برنامه غذایی | 00                | 0<br>برنامه غذایر |
| سماره کارت<br>مزان اعتبار | · .                        |             |        | يكشنبه      | 15/09/94  | 0      | 0                 | 0<br>برنامه غنایی | 0      | 0                 | 0<br>برنامه غنایی | 00                | 0<br>برنامه غذایو |
| 00                        | 9,880,000 ريال<br>شفته قبل |             | دوشنبه | 16/09/94    | 0         | 0      | 0<br>برنامه غنایی | 0                 | 0      | 0<br>برنامه غذایی | 00                | 0<br>برنامه غذایو |                   |
|                           | هفته جار<br>هفته د         | رى          |        | سه شنبه     | 17/09/94  | 0      | 0                 | 0<br>برنامه غذایی | 0      | 0                 | 0<br>برنامه غذایی | 00                | 0<br>برناعه غذایم |
|                           | برناه                      | <br>به غنا، | 5      | جهارشنبه    | 18/09/94  | 0      | 0                 | 0<br>برنامه غذایی | 0      | 0                 | 0<br>برنامه غذایی | 00                | 0<br>برنامه غذایم |
|                           | صبحاته                     | نهار        | شام    | ينج شببه    | 19/09/94  | 0      | 0                 | رنامه غنایم       | 0      | 0                 | 0<br>برنامه عدایم | 00                | 0 ا               |
| غذاي نوع 1                | 0                          | 0           | 0      |             |           |        | -                 |                   | -      |                   | -                 |                   |                   |
| غذاي نوع 2                | 0                          | 0           | 0      | 9402        | 20/09/94  | 0      | 0                 | 0                 | 0      | 0                 | 0                 | 00                | 0                 |
| فذاې نوع 3                | 0                          | 0           | 0      |             |           |        |                   |                   |        |                   |                   |                   |                   |
| فذاي نوع 4                | 0                          | 0           | 0      |             | -         |        | انتخاب            | ، همه             |        | انتخاب            | همه               | انتخار            | ، همه             |
| غذاي نوع 5                | 0                          | 0           | 0      | سلف ها      |           |        |                   |                   |        |                   |                   |                   |                   |
| فذاي نوع 6                | 0                          | 0           | 0      |             | 1 - سلف 1 |        |                   |                   |        |                   |                   | -                 |                   |
| فذاي نوع 7                | 0                          | 0           | 0      |             |           |        |                   |                   |        |                   |                   |                   |                   |

۴ -ابتدا با استفاده از آیتم های « هفته قبل ، هفته جاری ، هفته بعد » هفته مورد نظرتان را انتخاب نمایید.

**۵ -برای رزرو غذا ، در ستون وعده ناهار روز مورد نظرتان کلید برنامه غذایی را کلیک کرده و از منوی ظاهر شده غذای** مورد نظرتان را انتخاب نمایید.

| انتخاب     | فيمت غذا           | نام غدا             | وعده  | نوع |
|------------|--------------------|---------------------|-------|-----|
| E          | طبق جدول نوع غذایس | جوجه كياب           | ناھار | 1   |
| -          | طبق جدول نوع غذایی | چلو خورشت قرمه سبزې | ناهار | 2   |
| <u>499</u> | طبق جدول نوع غذایی | باقالی پلو با ماهی  | ناھار | 3   |

۶ -در پایین صفحه نام و شماره سلف های موجود ذکر شده است. شماره سلف را در ستون مربوط به سلف وارد نمایید.

۷ -پس از انتخاب غذاهای دلخواهتان برای ثبت آنها در سیستم کلید « تایید» را بزنید. و به پیام نمایش داده شده در بالای صفحه دقت نمایید. در صورتیکه پیام « اطلاعات رزرو ذخیره شد » نمایش داده شود یعنی عملیات رزرو غذای اینترنتی شما با موفقیت انجام شده است.

|                     |                   |                  | ِن تغدَيه         | اسيو    | ه اتوم | سامان     |           |         |         |                    |                            |
|---------------------|-------------------|------------------|-------------------|---------|--------|-----------|-----------|---------|---------|--------------------|----------------------------|
| خروج                | الطرسنجي          | لمه عبور         | تغيير کا          |         | ئزارش  | \$        | یش اعتیار | افزا    |         |                    | رزرو غذا                   |
|                     |                   |                  | ا شند             | ، ذخيره | طلاعات | d         |           |         |         |                    |                            |
| شامر                | بار               | ې                | عانه              | صبع     | ,      | تاريخ     | iqu       | 12:23   | 3:      | ساعت               |                            |
| تعداد سلف نوع غذا   | نوع غذا           | تعداد سلف        | نوع غذا           | سلف     | تعداد  |           |           |         |         |                    |                            |
| 0 0 0               | 1                 | 1 1              | 0<br>برنامه غذایی | 0       | 0      | 14/09/94  | شنبه      |         | رکار    | ان پرھيا           | نام کاربری :<br><b>کیر</b> |
| 0 0 0 0             | 2                 | 1                | 0<br>برنامه غذایی | 0       | 0      | 15/09/94  | يكشنبه    |         |         | 1                  | شماره کارت                 |
|                     | فرمه سیزې<br>3    | جلو خورشت<br>1 1 | 0                 | 0       | 0      | 16/09/94  | دوشنيه    | t)<br>P | ويال    | 9,880,0            | 00                         |
|                     | و با ماهي         | ياقالي يلو       | برديد حديق        |         |        |           |           | -       | J       | هفته قب            |                            |
| 0 0 0               | 0<br>برنامه غذایی | 0 0              | 0<br>برنامه غذایی | 0       | 0      | 17/09/94  | سه شنبه   |         | ى<br>ئد | هفته جار<br>هفته ب | K.                         |
| 0 0 0 ايرنامه غذايم | 0<br>برنامه غذایی | 00               | 0<br>برنامه غذایی | 0       | 0      | 18/09/94  | چهارشنبه  | ى       | ه غذای  | برنام              |                            |
| 0 0 0               | 0<br>برنامه غذایی | 00               | 0<br>برنامه غذایی | 0       | 0      | 19/09/94  | پنج شنبه  | شاهر    | نهار    | صبحاته             |                            |
|                     |                   |                  |                   |         |        |           |           | 0       | 0       | 0                  | غذاي نوع 1                 |
|                     |                   |                  |                   | 0       |        | 20/09/94  | جمعه      | 0       | 0       | 0                  | عداي نوع 2<br>غذاي نوع 2   |
| انتخاب همه          | همه               | انتخاب           | ، همه             | انتخاب  | 1      |           |           | 0       | 0       | 0                  | غذای نوع 4                 |
|                     |                   |                  |                   | ******  |        |           |           | 0       | 0       | 0                  | غذاي نوع 5                 |
|                     |                   |                  |                   |         |        | 1 - سلف 1 | سلف ها    | 0       | 0       | 0                  | غذاي نوع 6                 |
|                     |                   |                  |                   |         |        |           | -1        | 0       | 0       | 0                  | غذاي نوع 7                 |
|                     | -                 | انصراف           | ئائىد             |         |        |           |           |         |         |                    |                            |

**۸** -برای انصراف از غذای رزرو شده :ابتدا تیک آن را بردارید و سپس کلید « تایید» بزنید.

افزايش اعتبار اينترنتي

۱ -جهت افزایش اعتبار اینترنتی روی گزینه افزایش اعتبار کلیک کرده تا فرم زیر نمایش داده شود سپس بانک مورد نظر خود را انتخاب کرده و کلیک کنید بانک های فعال بصورت رنگی و بانک های غیرفعال خاکستری می باشند.

| خروج | تغيير كلمه عبور    | گزارش          |                |                     |         | افزايش اعتبار | رزرو غذا |
|------|--------------------|----------------|----------------|---------------------|---------|---------------|----------|
| G    | <b>45,321</b> ريال | میزان اعتبار : | 45083          | شماره کارت :        | نست تست | نام کاربری :  | 9        |
| Q    |                    | مایید          | ود را انتخاب ز | نا بانک مورد نظر خر | لطن     |               | 0        |

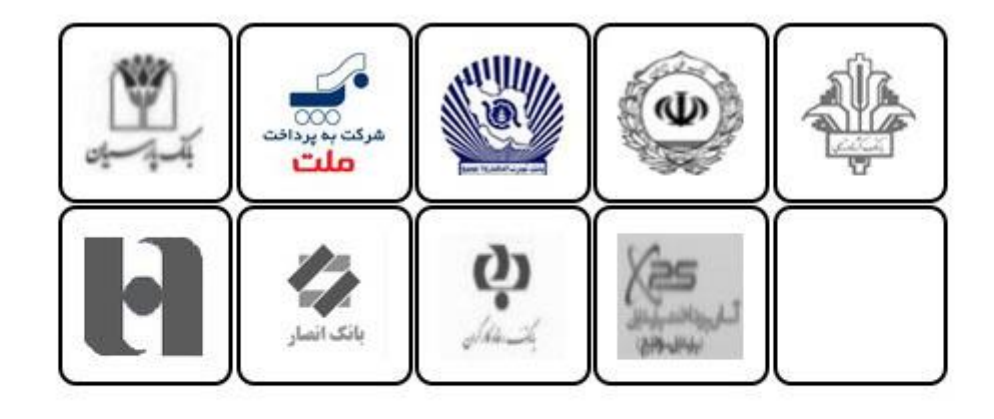

۲ -مبلغ مورد نظر خود را به ریال وارد کرده و روی گزینه تایید کلیک کنید.

| خروح | Incolus            | المربع ومالح مربع    | 1.45                  |             | افزایش اعتبار     | lidau                   |
|------|--------------------|----------------------|-----------------------|-------------|-------------------|-------------------------|
| )    |                    | . خود را افرایش دهید | می توانید مبلغ اعتبار | در این صفحه |                   | 6                       |
|      | <u>. مار تفرقل</u> | يېگېرى ترەتت         |                       |             |                   | نام :<br>شماره کارت : 1 |
|      |                    |                      |                       | 10 000      | ن: 9,880,000 زيال | ميزات اعتبار فعل        |
|      |                    |                      | 50                    | 10,000      |                   |                         |
|      |                    |                      |                       | تاييد       |                   |                         |

۳ -و سپس گزینه پرداخت را زده و به بانک وصل شوید.

|      |           | بن تغذيه                    | سامانه اتوماسيو                       |               |          |
|------|-----------|-----------------------------|---------------------------------------|---------------|----------|
| C93> | درباره ما | تغيير كلمه عبور             | گزارش                                 | افرایش اعتبار | رررو غذا |
| 9    |           | باتك ملى                    | افرایش اعتبار از طریق                 |               | Θ        |
|      |           | ا000 ويال<br>1000           | مبلغ 00<br>شماره فاکتور 50            |               |          |
|      |           |                             | برداخت                                |               |          |
|      |           | , به شرکت جهان گستر میباشد. | ، ابن اثر طبق قوانین نرم افزاری متعلق | كليه حقوق     |          |

۴ -بعد از چک کردن نام پذیرنده اطلاعات فوق را وارد کرده و روی گزینه پرداخت کلیک کنید.

| برگشت تراکستی : 13:47                             | زمات یاقی مانده تا                                                                                |                                                                                                    | عمليات يرداخت اينترنتى                                                                                                    | 2 |
|---------------------------------------------------|---------------------------------------------------------------------------------------------------|----------------------------------------------------------------------------------------------------|----------------------------------------------------------------------------------------------------|---|
|                                                   |                                                                                                   |                                                                                                    | خريدار محترم                                                                                                    |   |
| نمله حذق پست<br>وه یکبارچه شدن<br>ها ایجاد گردیده | رداخت اعمال شده (از ج<br>بانه های مربوطه، در نتیم<br>ضرب اعتیت این پرداخت<br>.www مراجعه نمایید). | ، در شکل ظاهری صفحات یا<br>بن اینئرندی و ارتفا کیفیت ساه<br>برداخت کارت و با هدف افزایش<br>۹ به سایت شایرک shaparak.ir | همانگونه که ملاحظه من فرمایید تغییراند.<br>الکترونیک)، این تغییرات به همراه تغییر در-<br>پرداخت های اینترنتی در شبکه الکترونیکی ب<br>است.<br>( لطفا حیت اطلاغ از اخبار مربوطه در این رابط |   |
| عباغ                                              | شعاره سفارش                                                                                       | شماره يذيرنده                                                                                                    | نام پذیرنده                                                                                                    |   |
| Jl <sub>to</sub> 10,000                           | 100005                                                                                            | 116915513                                                                                                    |                                                                                                    |   |
| ۲ ۵<br>۸ ۶<br>۴ ۳<br>۱ ۹<br>۱ ۹                   | <b>9</b><br>Υ<br>                                                                                 | یا وا رفتن رود کارت<br>سو دستگه جیریا و دران مود اد<br>ریشند کارت                                                      | شساره کارت:<br>معاره کارت ا<br>رمز دوم کارت:<br>مردرمدکه از ط<br>CVV2<br>معد 3 با بایس                                                                                                    |   |
|                                                   |                                                                                                   | ) / (سیال)<br>انشاد کارد اماری می باشد<br>مرابع می ایدا ( ) ( استان ( ) (                                              | ناریخ انفضاف کارت:<br>ولد کیدن تابیع<br>آدرس ایعیل:<br>(اختیاری)                                                                                                    |   |

راهنمای رزرو غذا از طریق دستگاه :

۱. ابتدا کارت خود را به قسمت پایین دستگاه (سمت راست) نزدیک کنید.

۲. اگر کارت شما مشکل نداشته باشد، روی صفحه نمایش دستگاه جدول رزرو غذا و میزان اعتبار شما نمایش داده می شود. ۳. با فشار دادن یکی از دکمه های هفته جاری، یک هفته بعد، دو هفته بعد و سه هفته بعد، هفته مورد نظر جهت رزرو غذا را انتخاب کنید.

۴. وعده هایی که به صورت چشمک زن می باشند قابل انتخاب است و صفرهای ثابت را نمی توان رزرو نمود.

**۵. برای رزرو هر وعده دلخواه کافیست تا دکمه مربوط به آن وعده (نهار یا شام )را فشار دهید تا صفر چشمک زن به عدد** یک تبدیل شود.

6. سپس دکمه تأیید را فشار دهید تا غذاهای رزرو شده ثبت گردد.

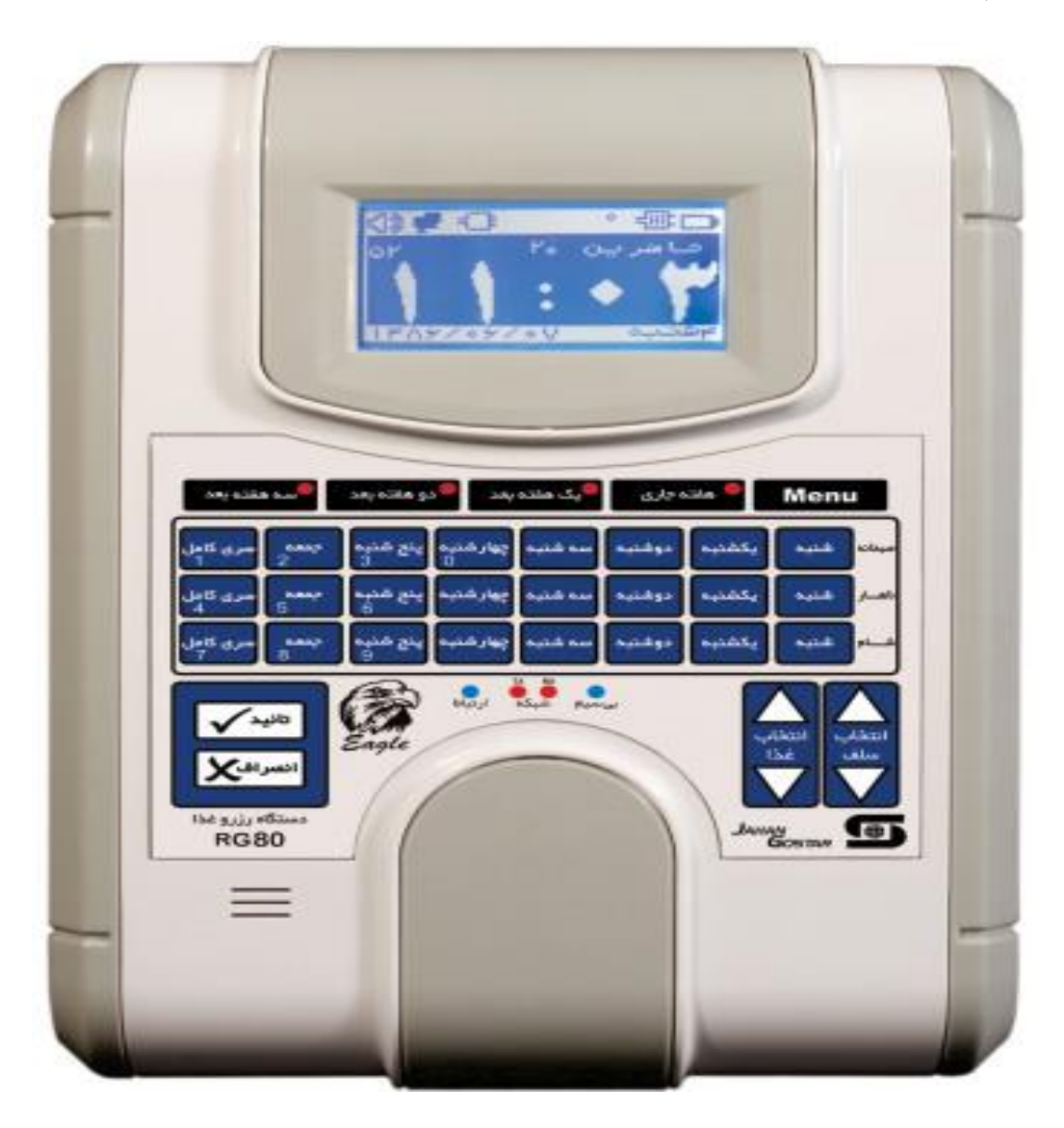